Para el presente proceso de validación de documentos de las Empresas Contratistas, se desarrollarán bajo el siguiente flujo.

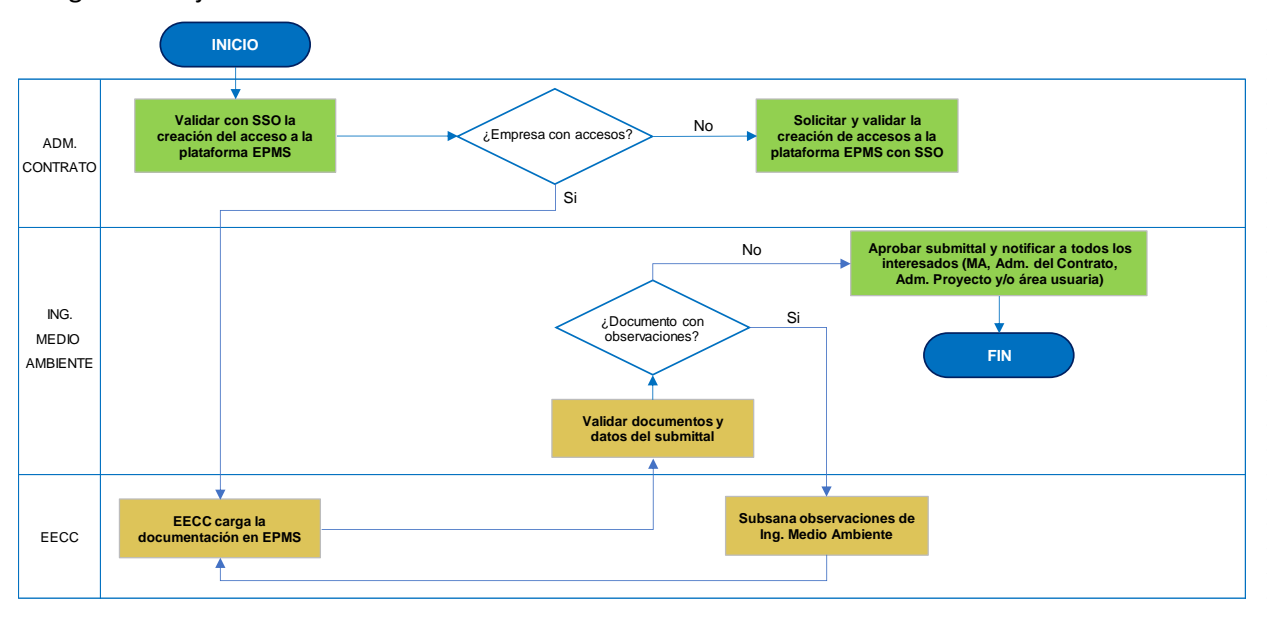

Flujo de validación de Ingreso de Documentos Entregables en EPMS

# PROCESO DE VALIDACIÓN DE DOCUMENTOS DE LAS EMPRESAS CONTRATISTAS

## 1. CARGA DE DOCUMENTOS EN EPMS

#### a. Creación de Submittal

Para la creación del Submittal deberá ingresar al siguiente enlace <u>EPMS</u> y seguir los pasos mostrados en la **Figura N° 1**.

| =   | EPMS                 |       |                 | Exe F                      | REEPO          | RT-MCN         | IoRan      |               |                | р <sub>ф</sub> |         | Ŀ           | Q     | ?        |          |
|-----|----------------------|-------|-----------------|----------------------------|----------------|----------------|------------|---------------|----------------|----------------|---------|-------------|-------|----------|----------|
| Но  | me                   | ≣     | Cerro Verde - S | GA / Submittal             |                | _              |            |               |                |                | _       |             |       |          |          |
| Ch  | ange Management Form |       |                 |                            |                | Pas            | o 2: Sel   | eccionar la   | a opción "+    | -" para        | 1       |             |       | 1 <      | 7        |
|     | PCN                  |       |                 |                            |                | e              | empezar    | con la cai    | rga del Pla    | n de           |         |             |       |          |          |
|     | Budget Shift         | S     | Submittal List  |                            |                |                | N          | lanejo Am     | biental.       |                | Qu      | uick Filter |       |          |          |
|     | Potential            | Title | e               | Reference Number           | Creatio        | on Date        | Created By | Requested For | Submittal type | Docume         | nt Type | Due Dat     | te Se | nd For R | levie    |
|     | Trend                | No    | data available. |                            |                |                |            |               |                |                |         |             |       |          |          |
| Do  | cument Workflows     | 4     | Dave de la      |                            |                |                | . da       |               |                | _              | -       | _           |       |          |          |
|     | Submittal            |       | estar en        | MPORTANTE<br>la onción "Su | : Ase<br>Ihmit | gurar<br>ttal" | de<br>Las  |               |                |                |         |             |       |          |          |
|     | Transmittal          |       | demás s         | ecciones deb               | en o           | mitir          | se.        |               |                |                |         |             |       |          | or Revis |
|     | RFI                  |       |                 |                            |                |                |            |               |                |                |         |             |       |          |          |
| Sea | arch                 |       |                 |                            |                |                |            |               |                |                |         |             |       |          |          |
|     | Submittal            |       |                 |                            |                |                |            |               |                |                |         |             |       |          |          |
|     | Transmittal          |       |                 |                            |                |                |            |               |                |                |         |             |       |          |          |
|     | RFI                  |       |                 |                            |                |                |            |               |                |                |         |             |       |          |          |

#### Figura N° 1

**NOTA:** Luego de seguir los pasos anteriores, aparecerá la siguiente pantalla, en donde puede visualizar que el submittal se compone de tres partes según la **Figura N° 2.** 

|                        | EPMS                              | For FREEPO                                                                                   | RT-MCMoRAN            | ዶ ቈ 🗉 🛃 ዑ ? 🌘                      |
|------------------------|-----------------------------------|----------------------------------------------------------------------------------------------|-----------------------|------------------------------------|
| =                      | Cerro Verde - SGA / Submittal     |                                                                                              |                       |                                    |
|                        | Project Name<br>Cerro Verde - SGA |                                                                                              | Project AFE Number    |                                    |
|                        | Request Information               |                                                                                              |                       | ~                                  |
|                        | Title 🖈                           |                                                                                              |                       |                                    |
|                        | Record Number                     | 0                                                                                            | Creation Date         | 2025-06-05                         |
|                        | Reference Number                  |                                                                                              | Status                | New                                |
|                        | Requested By                      | MENDEZ MENDOZA, FIORELLA MASSIEL                                                             | Requested By Company  | FCX                                |
| 1. Request Information | Requested For \star               | -Please choose-                                                                              | Requested For Company |                                    |
|                        | Due Date 🛠                        |                                                                                              |                       |                                    |
|                        | Submittal Type                    | -Please choose-                                                                              | Route To ≭            | ~                                  |
|                        | Summary 粩                         |                                                                                              |                       | •                                  |
|                        | Comments<br>Comments              |                                                                                              | <b>a</b>              | ¢                                  |
|                        |                                   |                                                                                              |                       |                                    |
| 2. Attachments         | Attachments                       |                                                                                              |                       | Mark if documents are public 🖾 🛛 + |
|                        | Action Version File Name          | F                                                                                            | levision Title        | Discipline Doc. Type Doc. Class    |
|                        | No data available.                |                                                                                              |                       |                                    |
| []                     | Action Detail                     |                                                                                              |                       | ~                                  |
| 3. Action Detail       | cc                                | HIDALGO CORDOVA, CARLOS EDUARDO<br>MENDEZ MENDOZA, FIORELLA MASSIEL<br>Vasquez Salas, Lorena |                       |                                    |

Figura N° 2

# b. Request Information

 c. Completar toda la información de Request Information de acuerdo con lo descrito en la Figura N° 3 y Figura N° 4.

| Request Information |                                 |                                         | ~                            |
|---------------------|---------------------------------|-----------------------------------------|------------------------------|
| Title ≭             | Paso 1: Indicar el título. "PLA | N DE MANEJO AMBIENTAL"                  |                              |
| Record Number       | 0                               | Creation Date                           | 2025-06-03                   |
| Reference Number    |                                 | Status                                  | New                          |
| Requested By        | Vasquez Salas, Lorena           | Paguested Ry Company<br>Paso 2: Indicar | FOV                          |
| Requested For ⊁     | Vasquez Salas, Lorena           | "Cod. EECC – Gerencia Ge                | neral – SUB-001".            |
|                     |                                 |                                         |                              |
| Due Date 🕇          |                                 | Paso 3: Indicar el nombro               | e del responsable de la EECC |
| Submittal Type      | -Please choose-                 | Route To 🕇                              | ~                            |
| Summary ≭           |                                 |                                         |                              |
|                     |                                 |                                         |                              |
|                     |                                 |                                         |                              |

## Figura N° 3

|                                                                  | Due Date ⊁     | 07/03/2025                                                                    | Paso 4: Indicar fecha, co<br>carga del o                  | ontar 7 días después de la<br>documento. |
|------------------------------------------------------------------|----------------|-------------------------------------------------------------------------------|-----------------------------------------------------------|------------------------------------------|
| Paso 5:<br>Seleccionar                                           | Submittal Type | Safety/Environmental                                                          | Route To ≭                                                | Approver 🗸                               |
| mental". En la<br>opción Route to<br>debe colocar<br>"Approver". | ,              | <b>Paso 6</b> : Indicar listado de contrat<br>Por ejemplo: "Cod. EECC – N° Co | os vigentes en la carga del<br>ntrato – Nombre del Contra | documento.<br>ato"                       |
| Comments                                                         |                |                                                                               |                                                           |                                          |
|                                                                  | Comments       | B I U S S X' X, A -                                                           | ie 1e                                                     |                                          |

Figura N° 4

#### Consideración para el llenado de "Codificación en Gerencia General".

En este paso, se deberán colocar las cuatro primeras letras correspondientes a cada área de Gerencia General, según la siguiente asignación:

- − Gerencia General de Procesos  $\rightarrow$  "PROC"
- Gerencia General de Administración → "ADMI"
- Gerencia General de Mina  $\rightarrow$  "MINA"
- Presidencia → "PRES"

#### d. Attachments

Culminado el registro en el "Request Information", se procede a cargar el documento en la sección "Attachments", para ello previamente deberá retirar el "check" de la opción "Mark if documents are public" y hacer clic en el icono "+" (Figura N° 5) y posteriormente le aparecerá una ventana que deberá seguir según los pasos de la Figura N° 6.

- **IMPORTANTE:** La codificación de los documentos adjuntos debe ser según la siguiente consideración: "Cod. EECC – Gerencia General – PMA – Correlativo (001)"

| Comments                 | $\mathbf{B}  I  \underline{\mathbf{U}}  \boldsymbol{\mathcal{B}}  \boldsymbol{\mathcal{S}}  \mathbf{X}^2  \mathbf{X}_2  \mathbf{\overline{A}}  \boldsymbol{\mathbf{v}}  \boldsymbol{\boldsymbol{\Xi}}  \boldsymbol{\boldsymbol{\Xi}}$ |
|--------------------------|----------------------------------------------------------------------------------------------------|
|                          | Paso 1: Hacer click para retirar el "check" de<br>la opción "Mark if documents are public"                                                                                                    |
| Attachments              | Mark if documents are public 🗹 +                                                                                                    |
| Action Version File Name | Revision Title Discipline Doc. Type Doc. Class                                                                                                    |
| No data available.       | Paso 2: Seleccionar el icono "+" para cargar el documento.                                                                                                    |

Figura N° 5

|                                                                                                    | Add Attachment Form          | ×                                |
|----------------------------------------------------------------------------------------------------|------------------------------|----------------------------------|
| Paso 1: Seleccionar el icono "+<br>Select Files" para cargar el<br>documento.                          | File *<br>Drag & drop o      | or paste files here<br>ect Files |
| Paso 2: Colocar 0 si es la 1era vez<br>que envía el documento.                                         | Revision *                   | Version                          |
| Paso 3: Seleccionar<br>"Health/Safety/Environm."                                                       | Document Class *             | Project Area                     |
| Paso 4: Seleccionar la Gerencia<br>General en la que se realiza el<br>servicio                         | Discipline *                 | Package Number                   |
| Paso 5: Seleccionar<br>"Environmental"                                                                 | Document Type *              | Supplier *                       |
| Paso 6: Seleccionar "Plan"                                                                             | Reference2                   | Reference3                       |
| Paso 7: Revisar las siglas de la empresa                                                               | -Please choose- * Reference1 | NO LLENAR *                      |
| Paso 8: Seleccionar "IFA – Issued<br>for client approval."                                             | Reference 1                  | *                                |
| Paso 9: Revisar que sea la misma<br>información del <b>Reference</b><br>Number (Request Information)". | Created by<br>Created Date   | Modified Date                    |
| Paso 10: Revisar la Gerencia<br>General                                                                |                              |                                  |
|                                                                                                    |                              | Close Save                       |

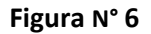

## e. Action Detail

Culminado el registro y verificación del documento, debe asignar el "Submittal" al Ing. de Medio Ambiente de SMCV. Ver Figura N°7.

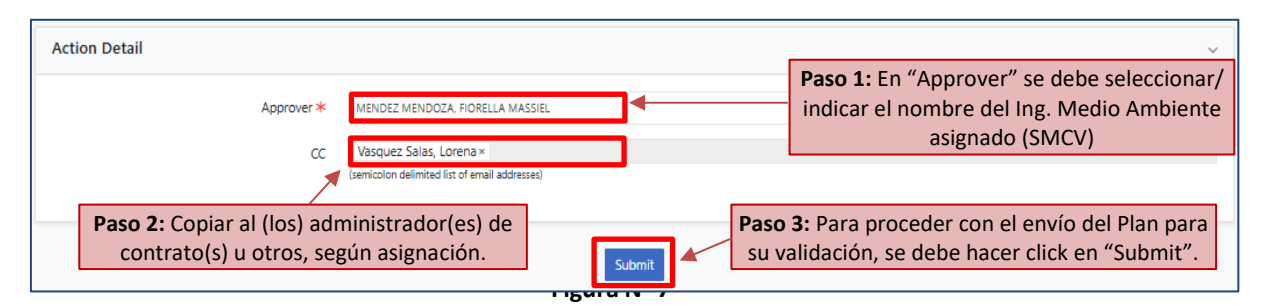

Una vez completada la asignación, se podrá verificar el record number del Submittal, el cual es el código que se asigna automáticamente para su seguimiento. Este record number llega a través de un correo automático de la siguiente manera según **Figura N° 8**.

| submittal@fmi.com                                                                   |                                                              |                                                 |                     | S Reply | K Reply All | → Forward                                     |         |
|-------------------------------------------------------------------------------------|--------------------------------------------------------------|-------------------------------------------------|---------------------|---------|-------------|-----------------------------------------------|---------|
| To HUAVIL FRANCIA, MARCO                                                            | OS FABIO                                                     |                                                 |                     |         |             | jueves 22/6/202                               | 23 18:1 |
| Retention Policy Inhox (1 year 1 month)                                             |                                                              |                                                 | Expires 21/7/2024   |         |             | <ul> <li>Contraction (Contraction)</li> </ul> |         |
| (i) Follow up. Start by viernes, 23 de junio de 202                                 | 23. Due by viernes, 23 de jun                                | io de 2023.                                     | copies cititeden    |         |             |                                               |         |
| Translate message to: Spanish Never                                                 | r translate from: English                                    | Translation preferences                         |                     |         |             |                                               |         |
| Door Hear                                                                           |                                                              |                                                 |                     |         |             |                                               |         |
| Dear Oser,                                                                          |                                                              |                                                 |                     |         |             |                                               |         |
| You have been copied on the following task.                                         | Please use the link belo                                     | w to view the record. You cannot take any act   | ion on this record. |         |             |                                               |         |
| Submittal Information                                                               |                                                              |                                                 |                     |         |             |                                               |         |
| Project Name                                                                        | Cerro Verde - P                                              | GSSO - Administracion                           |                     |         |             |                                               |         |
| Record Number                                                                       | 262104                                                       |                                                 |                     |         |             |                                               |         |
| Reference Number                                                                    | CDS-37032101                                                 | 359-SUB-001                                     |                     |         |             |                                               |         |
| Title                                                                               | PRIMER ENVIO                                                 | - ADMI - CDS-37032101359 - SERVICIO DE TRANSPOR | TE DE PERSONAL      |         |             |                                               |         |
| Summany                                                                             | CDS-27022101                                                 | 250 - SERVICIO DE TRANSPORTE DE PERSONAL        |                     |         |             |                                               |         |
|                                                                                     | New                                                          |                                                 |                     |         |             |                                               |         |
| Status                                                                              | RENATO CHOQI                                                 | JE MORÁN                                        |                     |         |             |                                               |         |
| Status<br>Requested By                                                              |                                                              | JE MORÁN                                        |                     |         |             |                                               |         |
| Status<br>Requested By<br>Requested For                                             | RENATO CHOQI                                                 |                                                 |                     |         |             |                                               |         |
| Status<br>Requested By<br>Requested For<br>Assigned To                              | RENATO CHOQI<br>MARCOS FABIO                                 | HUAVIL FRANCIA                                  |                     |         |             |                                               |         |
| Status<br>Requested By<br>Requested For<br>Assigned To<br>CC Recipients             | RENATO CHOQI<br>MARCOS FABIO<br>mhuavilf@fml.c               | HUAVIL FRANCIA                                  |                     |         |             |                                               |         |
| Status<br>Requested By<br>Requested For<br>Assigned To<br>CC Recipients<br>Due Date | RENATO CHOQI<br>MARCOS FABIO<br>mhuavilf@fmi.c<br>06-25-2023 | HUAVIL FRANCIA                                  |                     |         |             |                                               |         |

Figura N° 8

# 2. VALIDACIÓN DE DOCUMENTOS POR PARTE DE MEDIO AMBIENTE Y ADMINISTRADOR DE CONTRATO

El Administrador de Contrato validará los documentos de manera interna con la empresa contratista en su totalidad. Para luego poder subir estos documentos ya validados a la plataforma EPMS.

Una vez que ya se encuentren cargados los documentos, Medio Ambiente de SMCV verificará que la información registrada en los campos y la codificación de los documentos sean correctos. En caso de encontrar observaciones responderá el submittal con **REVISE** para el levantamiento de estas por parte de la empresa contratista, de lo contrario se validará el submittal con botón **APPROVED** cerrándolo, sin poder realizar cambios. En esta aprobación se copiará al (los) administrador(es) de contrato(s), personal de Medio Ambiente, entre otros involucrados.

## 3. RESPONDER SUBMITTAL

a. Documentos sin observaciones: Medio Ambiente procede a cerrar el submittal con APPROVE, manteniendo en copia al administrador(es) de contrato y/o el responsable de la Empresa contratista, quienes recibirán un correo de notificación. Ver Figura N°9.

| Saurti Carlett Maldos (Chi+E)<br>All Unread<br>* Today<br>submittal@fmi.com<br>228190 - Submittal: Approved<br>Sobmittal Information | By Date * Neverl 4 | Q Reply Q Reply All Q Fe<br>viernes 24/12/2<br>submitt<br>228130 - Si<br>To ■ Flor de Mone Cestille Hau | orward (* 114<br>2021 HASS<br>al@fmi.com<br>ubmittal: Approved                                                |
|----------------------------------------------------------------------------------------------------|--------------------|----------------------------------------------------------------------------------------------------|----------------------------------------------------------------------------------------------------|
|                                                                                                    |                    | Submittal Information                                                                                   | 1                                                                                                    |
|                                                                                                    |                    | Project Name                                                                                            | Cerro Verde - PGSSD - Presidencia                                                                             |
|                                                                                                    |                    | Record Number                                                                                           | 228130                                                                                                    |
|                                                                                                    |                    | Reference Number                                                                                        | WEST-1234567-SUB-0002                                                                                         |
|                                                                                                    |                    | Title                                                                                                   | PRIMER ENVIO - PRESIDENCIA - WEST-370311234567-TEST MANTENIMIENTO,<br>INSPECCION DEL SISTEMA CONTRA INCENDIOS |
|                                                                                                    |                    | Summary                                                                                                 | WEST-370311234567-TEST MANTENIMIENTO, INSPECCION DEL SISTEMA CONTRA<br>INCENDIOS                              |
|                                                                                                    |                    | Status                                                                                                  | Approved                                                                                                    |
|                                                                                                    |                    | Requested By                                                                                            | CASTILIO NINA (WESTFIRE) FLOR DE MARIA                                                                        |
|                                                                                                    |                    | Requested For                                                                                           | CASTILLO NINA (WESTFIRE) FLOR DE MARIA                                                                        |
|                                                                                                    |                    | Assigned To                                                                                             | ELY ARREDONDO ANAMPA                                                                                          |
|                                                                                                    |                    | CC Recipients                                                                                           | ydiazaya@fmi.com: fmunozze@fmi.com                                                                            |
|                                                                                                    |                    | Due Date                                                                                                | 12-17-1011                                                                                                    |
|                                                                                                    |                    | Should you have any pro<br>assistance.                                                                  | blems or queries, please contact the MIS Help Desk +1-602-366-7000 for                                        |

Figura N° 9

b. Documentos con observaciones: Medio Ambiente responderá el submittal con REVISE de manera que el

responsable de la Empresa Contratista reciba el correo de confirmación (Figura N° 10) y pueda levantar las observaciones encontradas revisando los comentarios (Figura N° 11).

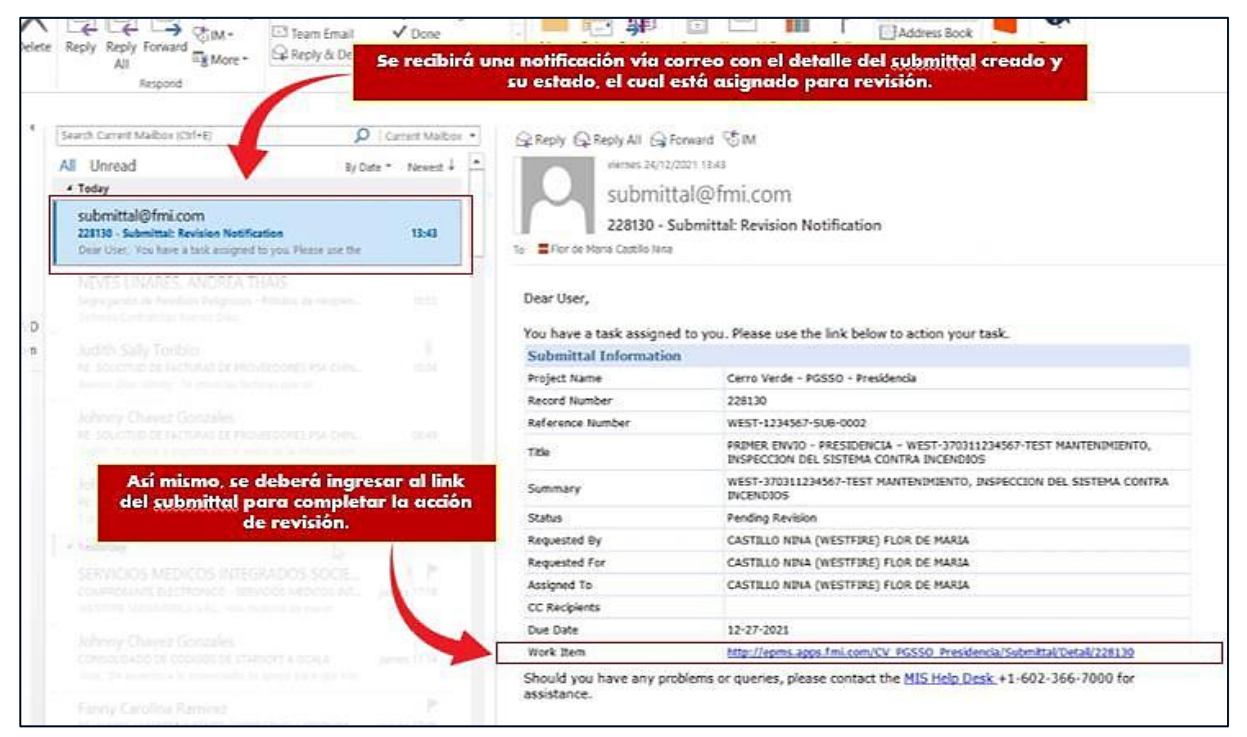

Figura N° 10

| Summery WEST-370311234567-TEST MANTENMENTO, INCOMPANY                                               | Se podrá visualizar el historial de comentarios real | izados.             |
|----------------------------------------------------------------------------------------------------|------------------------------------------------------|---------------------|
| Comments                                                                                            |                                                      |                     |
| omment                                                                                              | Comment By                                           | Comment At          |
| DCUMENTOS MANUAL DE SEGURIDAD                                                                       | CASTILLO NINA (WESTFIRE) FLOR DE MARIA               | 2021/12/24 13:03:15 |
| ENVIA PARA VALIDACION                                                                               | ELY ARREDONDO ANAMPA                                 | 2021/12/24 13:09:38 |
| atriz de entrenamiento no cuenta con información. Revisar y corregir                                | YEFRI RAUL DIAZ AYALA                                | 2021/12/24 13:19:12 |
| rregir: Matriz de entrenamiento no cuenta con información. Revisar y corregir DEVOLVERLO CON REVISE | ELY ARREDONDO ANAMPA                                 | 2021/12/24 13:42:33 |

#### Figura N° 11

Una vez el responsable de la Empresa Contratista corrija los documentos debe volver a cargarlos en el EPMS cuidando de no cambiar la codificación o nombre del documento y deberá colocar el numero correlativo de revisión que corresponde, para luego ingresar a su validación.

Culminado el proceso de validación, la Empresa Contratista recibirá un correo de notificación con su resultado.

**NOTA:** Cuando se cierra el submittal, el documento enviado será publicado en la librería de la Empresa Contratista.